# AUTHORISED SIGNATORY GUIDANCE Submitting a report

Version 1.0

This guidance covers the actions necessary by the authorised signatory in order to submit a report. The procedure is identical for all types of reports on both partner and project level.

#### STEP 1 – When logged into the system

The Authorised Signatory is notified with an email notification when a report is ready for submission. Once logged into the OMS, the Authorised Signatory will see the system generated notification marked as unread in the communications module.

#### Click on the message title.

| Interreg North Sea 202                                                                                                    | 21-2027 Online Monitoring System                                                                                                    | 0                                                                                                    | 💄 Demo |  |  |  |  |
|----------------------------------------------------------------------------------------------------|----------------------------------------------------------------------------------------------------|----------------------------------------------------------------------------------------------------|--------|--|--|--|--|
| Dashboard<br>Home > OMS Dashboard                                                                                                    |                                                                                                    |                                                                                                    |        |  |  |  |  |
| Legal Status                                                                                                    |                                                                                                    | ♥ Announcements                                                                                                    |        |  |  |  |  |
| You are set as the<br>Project AS for N<br>Project AS for N<br>Project AS for N<br>Project AS for N<br>Project AS for N<br>Partner Author<br>Partner Author<br>Partner Author<br>Partner Author<br>Partner Author | Authorised Signatory as follows:<br>tew Full Application in Call IC<br>ised Signatory for New LB of project New Full Application in Call<br>New SSP in Call 1<br>ised Signatory for SSP Lead Partner of project New SSP in Call 1<br>ised Signatory for Web developer LTD of project New SSP in Call 1<br>ised Signatory for The Agency Engine of project New SSP in Call 1<br>ised Signatory for Masso Org of project New SSP in Call 1<br>ised Signatory for Manolis org of project New SSP in Call 1<br>ised Signatory for Manolis org of project New SSP in Call 1 | <ul> <li>04/05/2023</li> <li>Save the date: Control Seminars</li> <li>02/05/2023</li> <li>How to create and manage Activity Reports [Small Scale Projects]</li> <li>17/04/2023</li> <li>Important update on Call 3</li> <li>14/04/2023</li> <li>Call 3 applications: How to create and manage State-Aid Self-Assessment forms</li> <li>14/03/2023</li> <li>Q&amp;A session for Call 1 project website managers</li> </ul> |        |  |  |  |  |
| O Project Appli                                                                                                    | ications                                                                                                    |                                                                                                    |        |  |  |  |  |
| My Projects<br>You do not have a<br>Shared projects                                                                                                    | ny saved Project Applications.                                                                                                    | ✓ Communication                                                                                                    |        |  |  |  |  |
| Status Tit                                                                                                    | tle Al My First Step Application! pression of Interest                                                                                                    | <ul> <li>PrtNorway Manager @ Norway Corp 08/06</li> <li>A Periodic Finance Report is ready to be submitted</li> </ul>                                                                                                    |        |  |  |  |  |
| ≪D1C:≜ ✓ CS<br>Fu                                                                                                    | SVTEST03 New Full Application in Call 1C<br>II Application                                                                                                    | Demian LeadBen @ OMS-LB 07/06     A Periodic Finance Report is ready to be submitted                                                                                                    |        |  |  |  |  |
| @1B 🖴 🗸 😁                                                                                                    | 7Da New SSP in Call 1                                                                                                    | Demian LeadBen @ OMS-LB 07/06     Periodic Finance Report marked as completed (C7Da, The                                                                                                    |        |  |  |  |  |

#### STEP 2 – System notification

The message shows whom notified the Authorised Signatory, which project it relates to and the organisation which partner report that is ready for submission.

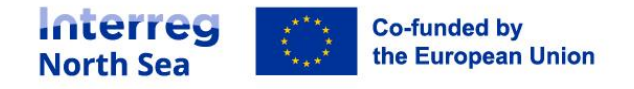

The Authorised Signatory is taken to an overview of all relevant partner level reports by clicking on the link in the message.

| nterreg North Sea 2                                                 | 021-2027 0                                | Inline Monitoring Sys                       | stem                                                                                                    |                                       |                                                | (?                           | Demo          |
|---------------------------------------------------------------------|-------------------------------------------|---------------------------------------------|----------------------------------------------------------------------------------------------------|---------------------------------------|------------------------------------------------|------------------------------|---------------|
| Message: A Periodic Final<br>Home + Messages + Inbox + A Periodic F | nce Report is r<br>Finance Report is read | ready to be submitted<br>ly to be submitted |                                                                                                    |                                       |                                                | I                            | + New Message |
| Folders                                                             |                                           | A Periodic Finance Report                   | t is ready to be submitted                                                                                                 |                                       |                                                |                              | 🖨 Print       |
| <ul><li>Inbox</li><li>Sent</li></ul>                                | 32                                        | PrtNorway Manager @ I                       | PrtNorway Manager @ Norway Corp 08/06                                                                                      |                                       |                                                | /2023 15:53:15               |               |
| Archive                                                             |                                           |                                             |                                                                                                    | • Reply                               | <ul> <li>Reply to all</li> </ul>               | C Forward                    | 8 Archive     |
|                                                                     |                                           | Recipients                                  |                                                                                                    |                                       |                                                |                              |               |
|                                                                     |                                           | From                                        | PrtNorway Manager @ Norway Corp                                                                                            |                                       |                                                |                              |               |
|                                                                     |                                           | Sent to User(s)                             | Demo User @ DemoCorp                                                                                                    |                                       |                                                |                              |               |
|                                                                     |                                           | Sent on                                     | 08/06/2023 15:53:15                                                                                                    |                                       |                                                |                              |               |
|                                                                     |                                           | Message                                     |                                                                                                    |                                       |                                                |                              |               |
|                                                                     |                                           | Subject                                     | A Periodic Finance Report is ready to be su                                                                                | omitted                               |                                                | _                            |               |
|                                                                     |                                           | Message                                     | Dear sir/madam,                                                                                                    |                                       |                                                |                              |               |
|                                                                     |                                           |                                             | a Periodic Finance Report of project <b>C7Da</b> ,<br>submitted.<br>Please access https://oms.interregnorthsea.<br>report. | in regards to par<br>eu/app/report-fi | rtner Vasso Org, is re<br>nances/ to check the | ady to be<br>contents of the |               |
|                                                                     |                                           |                                             | //<br>Automated message by NSP OMS                                                                                         |                                       |                                                |                              |               |

### STEP 3 – Overview of reports

The overview now displayed lists all (in this example) finance reports which is relevant for the Authorised Signatory. Only reports which is indicated as "Locked" and have been approved by a controller (unless submitting a zero report) can be submitted by the Authorised Signatory.

In order to submit the relevant report, the Authorised Signatory must click on the partner name.

| nterreg North Sea 2021-2027 Online Monitoring System |        |                           |           |                               |                 |        |            | ?         |                      |
|------------------------------------------------------|--------|---------------------------|-----------|-------------------------------|-----------------|--------|------------|-----------|----------------------|
| eriodic Repor                                        | ting , | : Finance<br>Finances Rep | s Reports |                               |                 |        |            |           | III Progress Reports |
|                                                      | My     | reports                   |           |                               |                 |        | Controller |           |                      |
|                                                      |        | Project                   | Round     | Number / Level / Partner      | Progress report | Locked | Approved   | AS Signed | Submitted            |
|                                                      | ۵      | C7Da                      | #1        | #] Project                    | View            | No No  |            | 🗹 No      | 🗹 No                 |
| _                                                    | ۵      | C7Da                      | #1        | #] Partner: SSP Lead Partner  |                 | A Yes  | 🗸 Yes      | 🗹 No      | 🕑 No                 |
|                                                      |        | C7Da                      | #1        | #1 Partner: Vasso Org         |                 | 🔒 Yes  | 🖌 Yes      | 🗹 No      | 🗹 No                 |
|                                                      | ۵      | C7Da                      | #1        | #1 Partner: Manolis org       |                 | A Yes  | 🗹 No       | 🗹 No      | 🗹 No                 |
|                                                      |        | C7Da                      | #1        | #] Partner: Web developer LTD |                 | A Yes  | 🗹 No       | No No     | No No                |
|                                                      |        | C7Da                      | #1        | #) Partner: The Agency Engine |                 | A Ves  |            | No.       | No.                  |

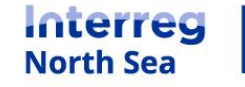

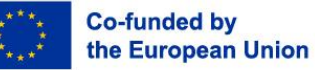

#### STEP 4 – Sign and submit

The Authorised Signatory have access to the submitted partner report and the controller report containing any deducted amounts.

In order to submit the report, click the button "*Sign & Submit to LP*". When submitting the project level report, the button will state "Sign & submit to JS".

| Interreg Nor                              | Interreg North Sea 2021-2027 Online Monitoring System |                    |                                  |                     |           |  |  |  |  |  |
|-------------------------------------------|-------------------------------------------------------|--------------------|----------------------------------|---------------------|-----------|--|--|--|--|--|
| C7Da / #1, Part<br>Home > Periodic Report | rting > Finances Reports                              | port for Vasso Org | Sign & Submit to LB              | Status Controller • | Actions - |  |  |  |  |  |
|                                           | Main details                                          | Main details       |                                  |                     |           |  |  |  |  |  |
|                                           | Staff Costs                                           | Project            | C7Da                             |                     |           |  |  |  |  |  |
|                                           | Summary                                               | Report Type        | Full Finances report             |                     |           |  |  |  |  |  |
|                                           | Funding                                               | Form Version       | SSP [Partner] Finances Report v1 |                     |           |  |  |  |  |  |
|                                           | Submission                                            | Reporting level    | Partner                          |                     |           |  |  |  |  |  |
|                                           |                                                       | Partner            | Vasso Org                        |                     |           |  |  |  |  |  |
|                                           |                                                       | Reporting Round    | #1                               |                     |           |  |  |  |  |  |
|                                           |                                                       | Project start date | 01/12/2021                       |                     |           |  |  |  |  |  |
|                                           |                                                       | Project end date   | 01/03/2023                       |                     |           |  |  |  |  |  |

#### STEP 5 – Confirmation when submitting a report

Now, the Authorised Signatory must confirm the submission of the report by clicking "Proceed".

| Interreg North Sea 2021-2027 Online Monitoring System                                                                                               |  |  |  |  |  |  |  |
|----------------------------------------------------------------------------------------------------|--|--|--|--|--|--|--|
| C7Da / #1, Partner Finances Report for Vasso Org<br>Home > Periodic Reporting > Finances Reports > C7Da / 81, Partner Finances Report for Vasso Org |  |  |  |  |  |  |  |
| Confirmation                                                                                                    |  |  |  |  |  |  |  |
| Complete form<br>You are signing and submitting this report.                                                                                        |  |  |  |  |  |  |  |
| The following users will be notified:                                                                                                    |  |  |  |  |  |  |  |
| Proceed     Cancel                                                                                                    |  |  |  |  |  |  |  |

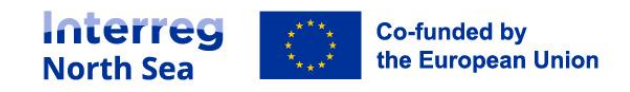

## STEP 6 – In-system notification

#### An in-system notification is now displayed, and the report is submitted.

| terreg North Sea 2021-2027 Online Monitoring System                                             |  |  |  |  |  |  |
|-------------------------------------------------------------------------------------------------|--|--|--|--|--|--|
| Home + Periodic Reporting + Finances Reports + C7Da / #1, Partner Finances Report for Vasso Org |  |  |  |  |  |  |
| The form is now signed and submitted. View Report                                               |  |  |  |  |  |  |
|                                                                                                 |  |  |  |  |  |  |

# STEP 7 – Updated overview of reports

Returning to the overview of all relevant reports, it is now possible to see that the report has been submitted. This finalises the procedure of submitting the report.

| Interreg North Sea 2021-2027 Online Monitoring System |                                                                                       |         |       |                               |                 |        |          |           |           | Lemo   |
|-------------------------------------------------------|---------------------------------------------------------------------------------------|---------|-------|-------------------------------|-----------------|--------|----------|-----------|-----------|--------|
| Periodic Repo                                         | Periodic Reporting: Finances Reports Home > Periodic Reporting > Finances Reports and |         |       |                               |                 |        |          |           |           | Status |
|                                                       | My                                                                                    | reports |       |                               |                 |        |          |           |           |        |
|                                                       |                                                                                       | Project | Round | Number / Level / Partner      | Progress report | Locked | Approved | AS Signed | Submitted |        |
|                                                       |                                                                                       | C7Da    | #1    | #1 Project                    | S View          | No No  |          | No No     | 🗷 No      |        |
|                                                       | 8                                                                                     | C7Da    | #1    | #1 Partner: SSP Lead Partner  |                 | 🔒 Yes  | ✓ Yes    | 🕑 No      | 🖸 No      |        |
|                                                       |                                                                                       | C7Da    | #1    | #1 Partner: Vasso Org         |                 | 🔒 Yes  | 🗸 Yes    | 🗸 Yes     | ✓ Yes     |        |
|                                                       | 8                                                                                     | C7Da    | #1    | #1 Partner: Manolis org       |                 | 🔒 Yes  | 🗹 No     | 🕑 No      | 🗹 No      |        |
|                                                       |                                                                                       | C7Da    | #1    | #1 Partner: Web developer LTD |                 | 🔒 Yes  | 🗹 No     | 🗹 No      | 🗹 No      |        |
|                                                       |                                                                                       | C7Da    | #1    | #1 Partner: The Agency Engine |                 | 🔒 Yes  |          | 🗸 Yes     | Ves       |        |
|                                                       |                                                                                       |         |       |                               |                 |        |          |           |           |        |
|                                                       |                                                                                       |         |       |                               |                 |        |          |           |           |        |

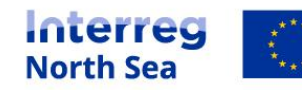

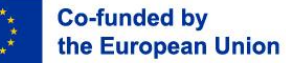

# Questions or comments?

Get in touch! Feel free to contact one of our project advisors. Find contact details for our staff at interregnorthsea.eu.

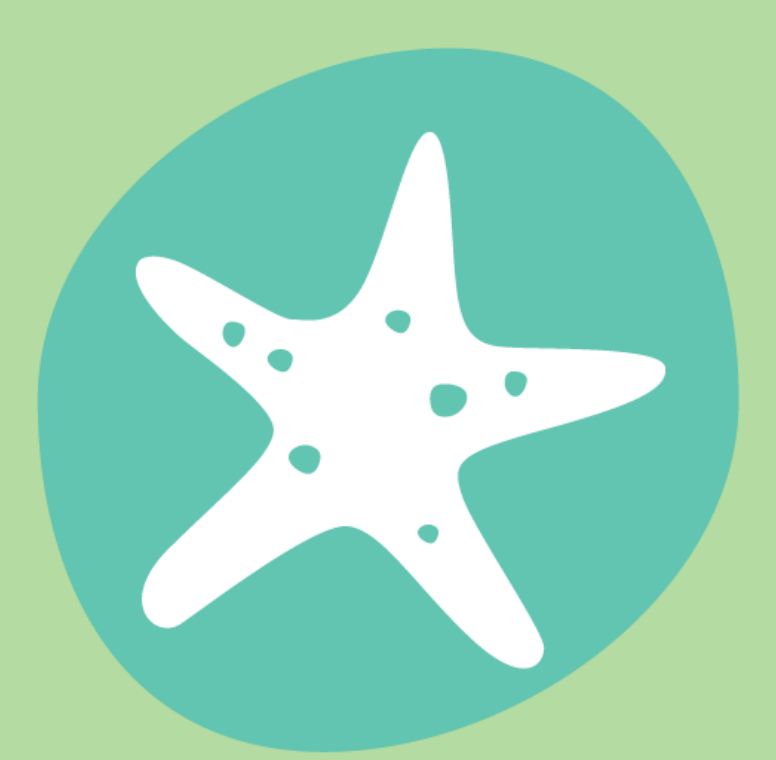

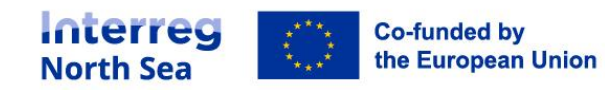